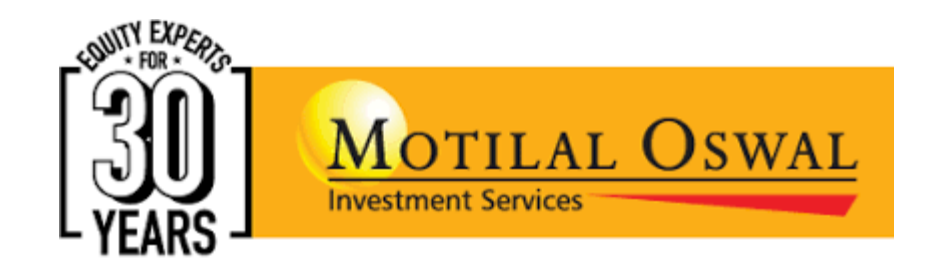

# **Portfolio Restructuring**

The All new version of Portfolio Restructuring

## What is Portfolio Restructuring Tool?

You must be aware of our Portfolio Restructuring Tool that helps you improve your portfolio health with personalized insights & recommendations. This useful solution has now been enhanced with new features to make your investments healthier and better than before.

## What's New?

- Get quality recommendations on your portfolio with our new smart recommendation engine
- You can now add "Virtual" cash in your portfolio to get recommendations for it
- You can remove & add an Asset Class and also define how much to allocate
- Upload your outside portfolio to generate recommendations on it. Now available for mobile app as well
- Based on client's portfolio, each of them is assigned a Risk Profile
- New personalized insights which are now easier to understand
- Easy execution available with **secure OTP** authentication
- You can choose from which basket you'd like to get recommendation viz. MOFSL Top Picks, Nifty 100/200/500 and MOFSL Universe

#### How to Login?

## Go to MO App $\rightarrow$ Login to Trade $\rightarrow$ Enter your user credentials to login

### 1) Click on My Portfolio> Click on Snapshot

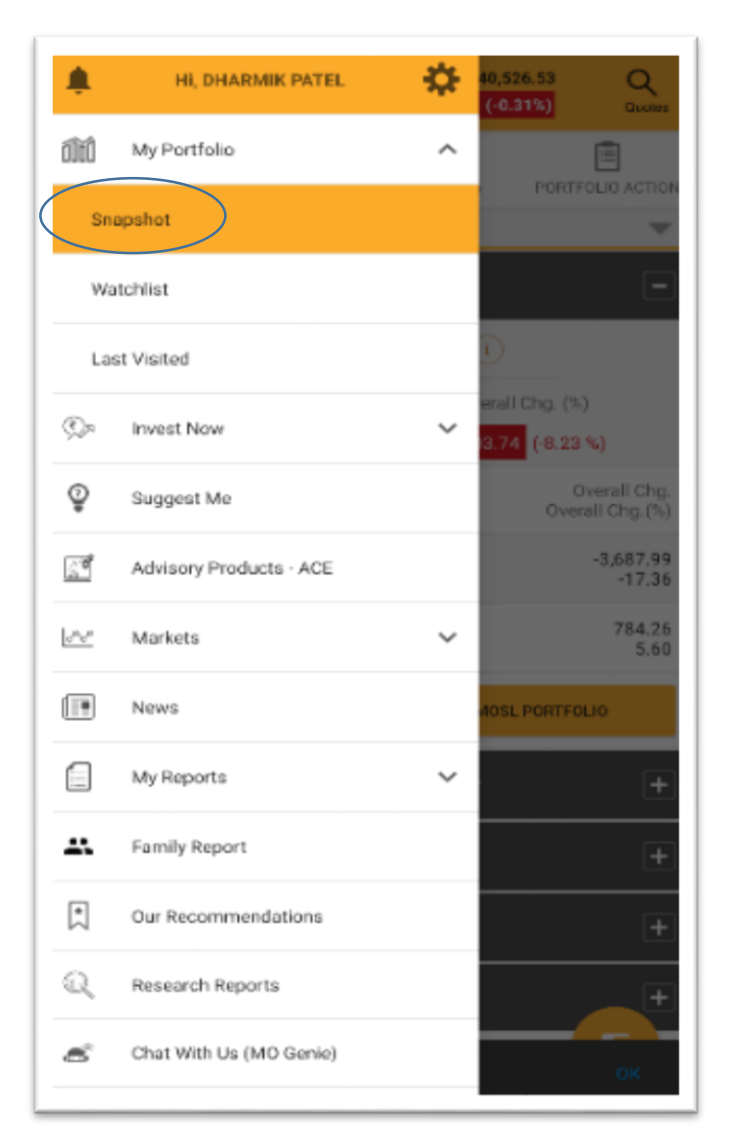

## 2) Click on Restructure

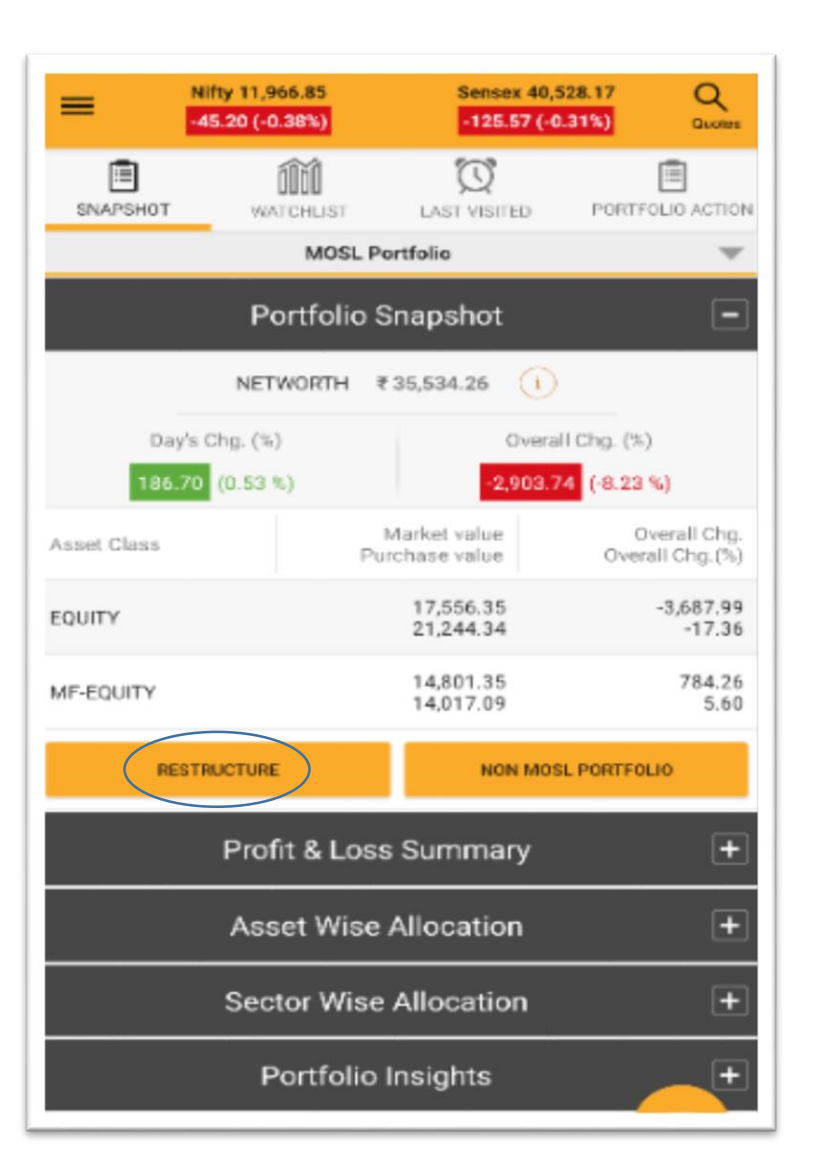

### 3) Click on read your report

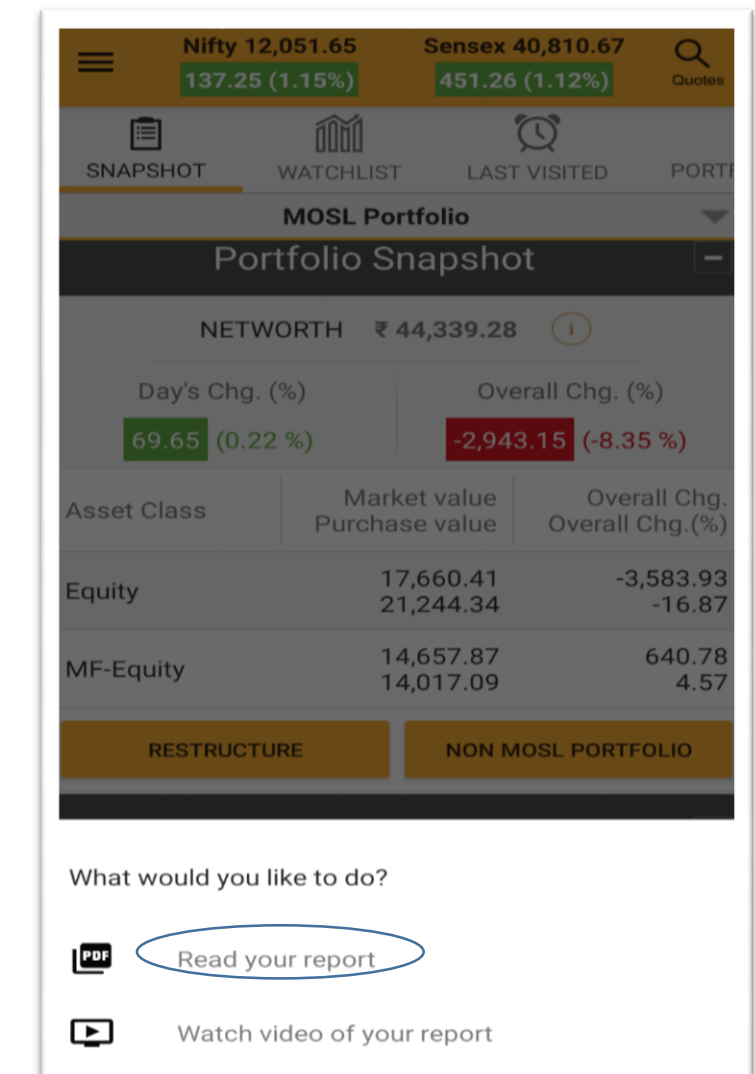

#### You will be taken to the Portfolio Restructuring Tool

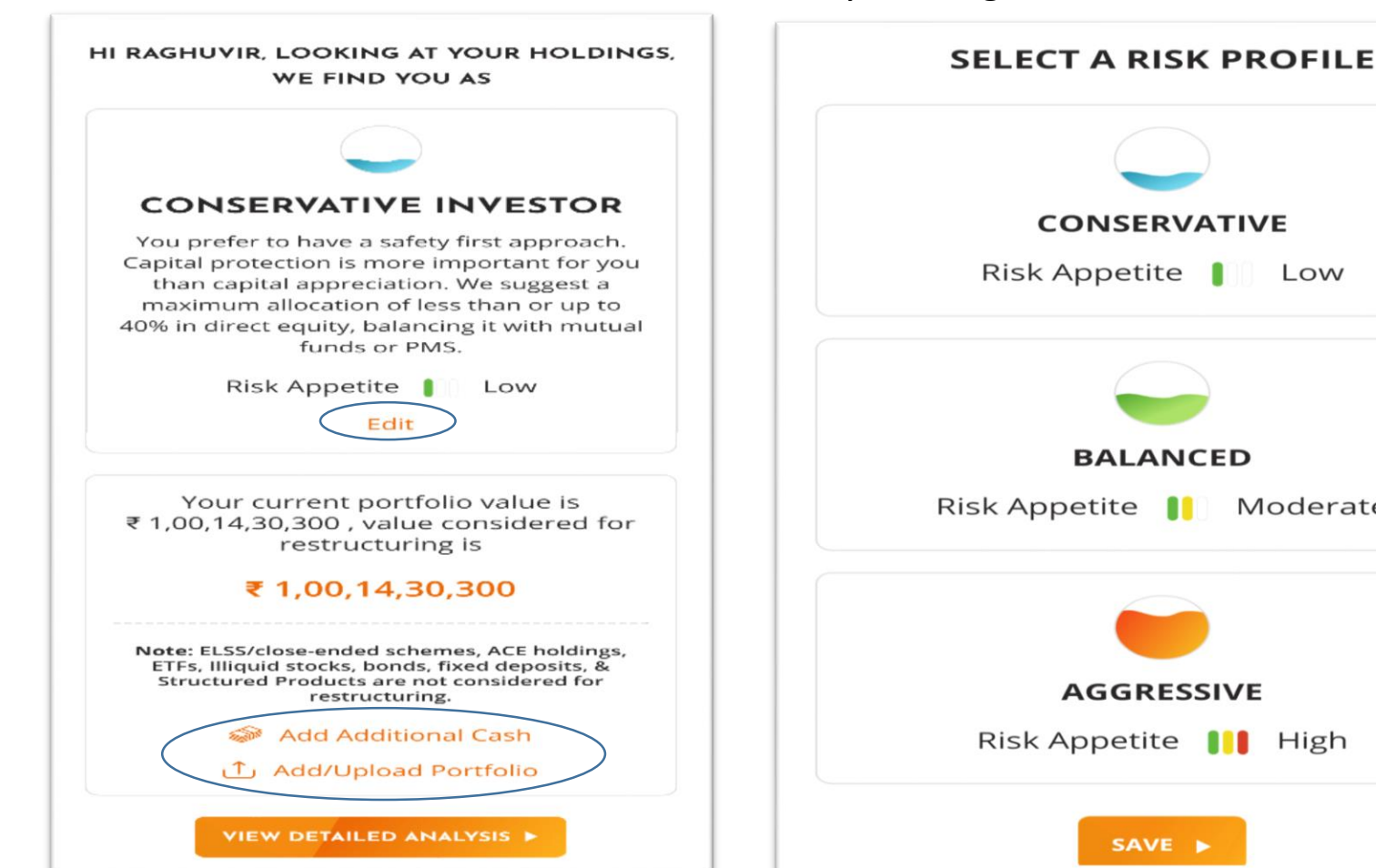

### 4) Edit: Risk Profile

Based on your portfolio holdings, weassign you 1 of the 3 risk profiles(Conservative, Balanced and Aggressive).You can change the risk profiles if you wishto. By clicking on Edit Profile

## 5) Add Additional Cash

You have the option to add virtual cash amount so as to get recommendations for your portfolios without having to actually top-up your ledgers.

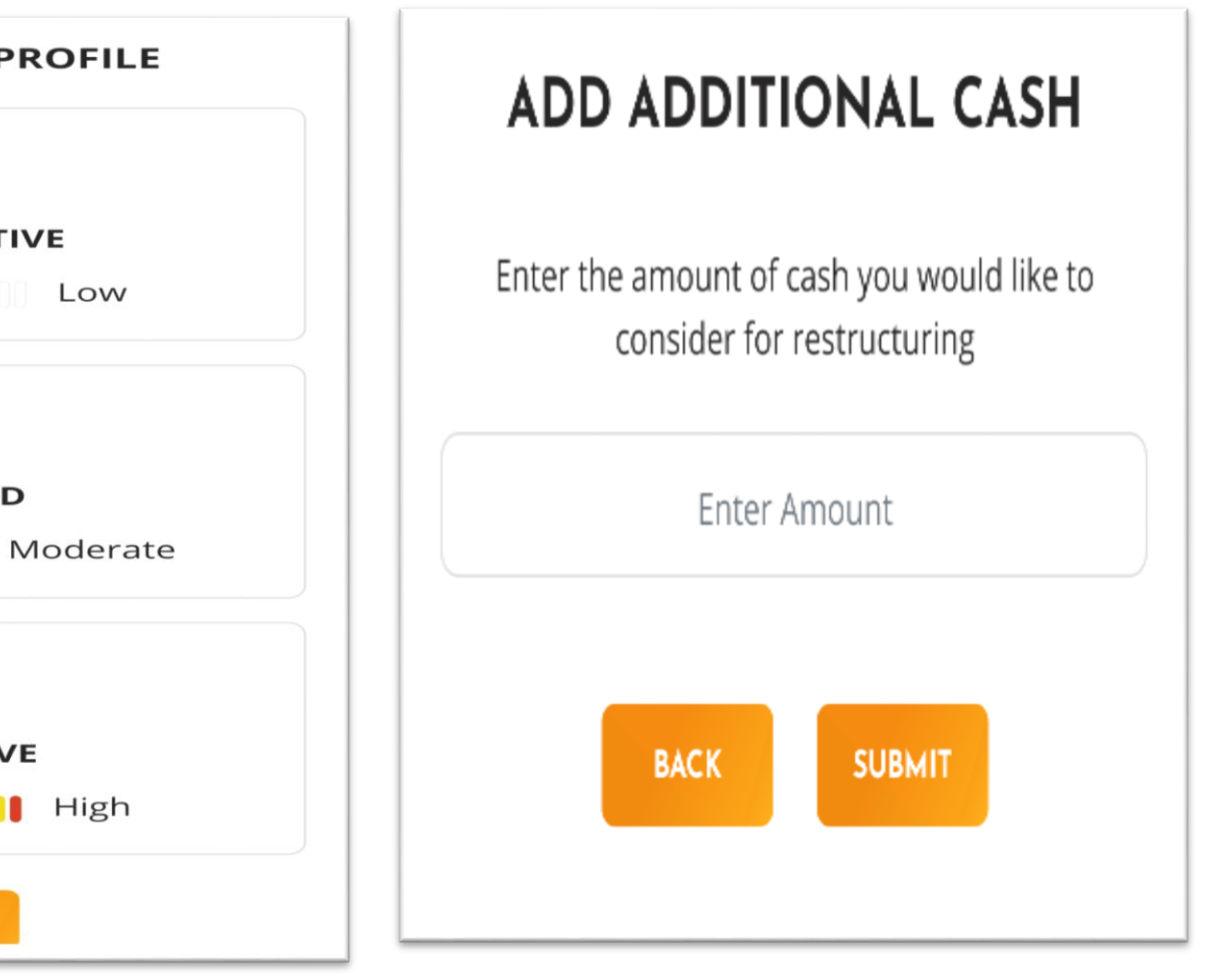

6) Add/Upload Portfolio: You can also upload/Add your portfolios outside of MOFSL and get recommendations for it.

| ADD HOLDINGS  | UPLOAD HOLDING |
|---------------|----------------|
| EQUITY        | MUTUAL FUNDS   |
| Stock Name    |                |
|               |                |
| Qty           |                |
| add quantity  |                |
| Order Amt     |                |
| set price     |                |
| Order Date    |                |
|               | Ē              |
| + Add Another |                |
| ADD TO P      |                |

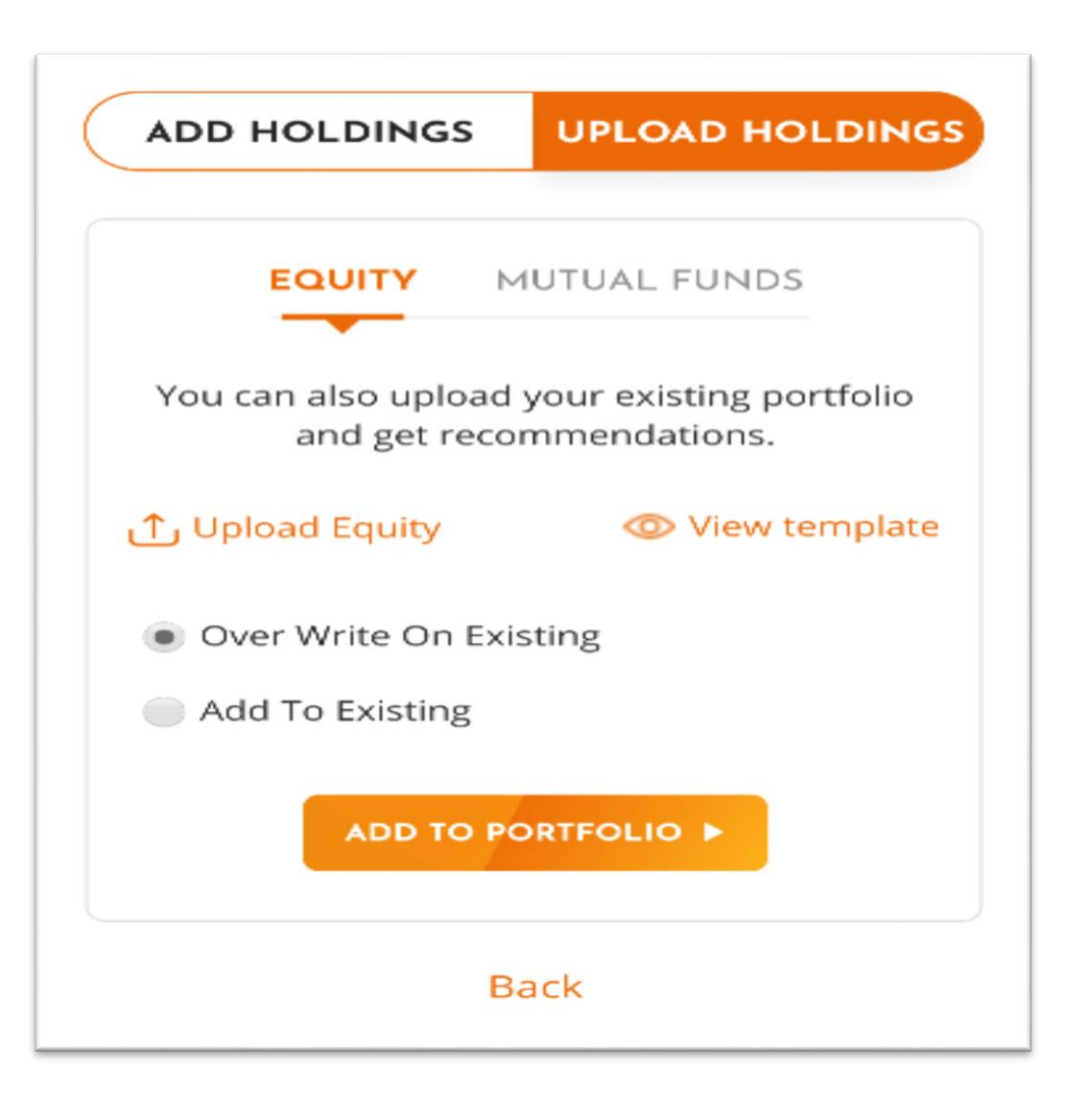

On clicking View Detailed Analysis, you can view your Portfolio Report which contains 3 main sections:

#### Section 1. INSIGHTS:

• These insights highlight the good and bad areas of your portfolio

HI RAGHUVIR, LOOKING AT YOUR HOLDINGS, WE FIND YOU AS CONSERVATIVE INVESTOR You prefer to have a safety first approach. Capital protection is more important for you than capital appreciation. We suggest a maximum allocation of less than or up to 40% in direct equity, balancing it with mutual funds or PMS. Risk Appetite 🚦 Low Edit Your current portfolio value is ₹ 1,00,14,30,300 , value considered for restructuring is ₹ 1,00,14,30,300 Note: ELSS/close-ended schemes, ACE holdings, ETFs, Illiquid stocks, bonds, fixed deposits, & Structured Products are not considered for restructuring. Add Additional Cash ▲ Add/Upload Portfolio VIEW DETAILED ANALYSIS

#### INSIGHTS ON YOUR PORTFOLIO Hi RAGHUVIR, you have O positive & 5 negative areas in your portfolio ASSET ALLOCATION You are overweight in Equity. Based on your risk profile, we recommend you to decrease Equity allocation by 60.0%. SECTOR / SCHEME EXPOSURE We notice that your portfolio is overweight in **1** sector. **PORTFOLIO RETURNS** We notice that your portfolio has given optimum returns so far. However the quality of stocks/schemes in your portfolio needs to be improved. DIVERSIFICATION Your portfolio is underdiversified

amongst **1** stock and **0** schemes. Your portfolio should consist of **40** stocks and **10** schemes.

#### Section 2. ASSET ALLOCATION

 This section of the report gives an overview of Current & Proposed Allocation of Asset Classes, Stocks and Schemes. You can remove an asset class from the recommendations by clicking on **Delete** icon or add an asset class if you wish to **Diversify your portfolio**.

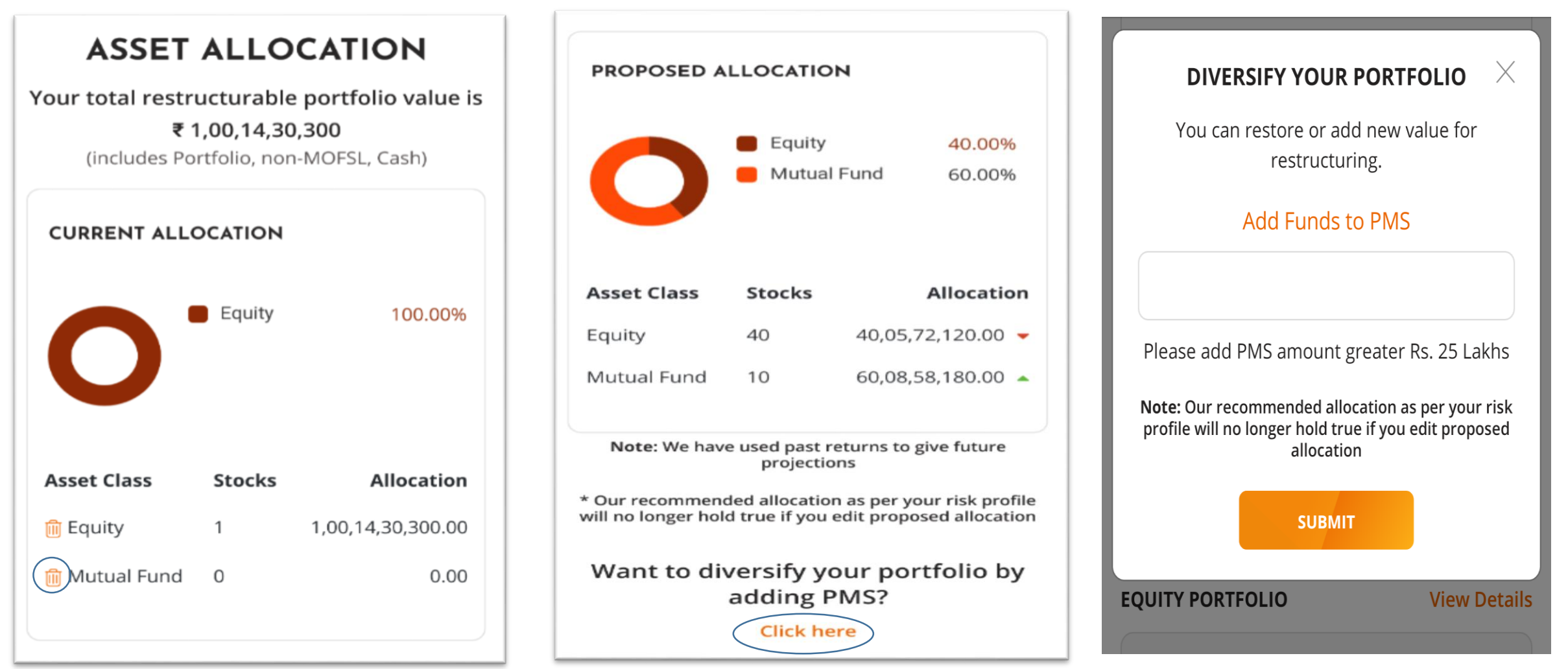

#### Section 3: DETAILED RECOMMENDATION

- <u>Equity Portfolio</u>: The summary mentions the no. of stocks in current portfolio along with its current market value vis-à-vis no. of stocks in recommended portfolio along with total allocation.
- You have an option to exclude a stocks from restructuring if you wish to. This can be done by clicking on **"Edit Stocks"**, and deselecting the stocks to be excluded and clicking on **"Save"**

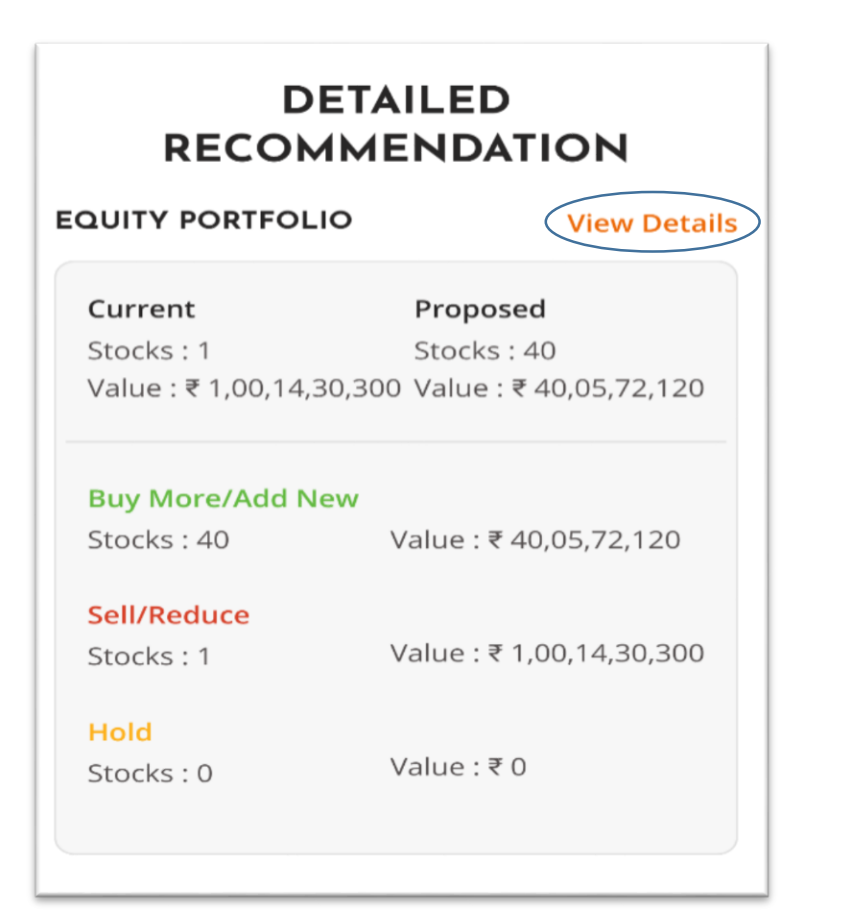

|                      | DETA                     | AILED RE                      |                      | :NDAI   | ION                                    |            |
|----------------------|--------------------------|-------------------------------|----------------------|---------|----------------------------------------|------------|
| QUITY PORT           | FOLIO                    |                               |                      |         | <                                      | Edit Stock |
| Current              | Proposed                 | В                             | y More/Add Ne        | ew Se   | ll/Reduce                              | Hold       |
| Stocks : 7           | Stocks : 7               | St                            | ocks : 6             | Sto     | ocks : 7                               | Stocks : 0 |
| STOCK NAME<br>SECTOR | WEIGHTAGE<br>CURRENT QTY | MARKET VAL<br>MARKET<br>PRICE | RETURNS<br>GAIN/LOSS | ACTION  | ACTIONABLE<br>VAL<br>ACTIONABLE<br>QTY | FINAL VA   |
| Infosys Ltd          | 29.24%                   | 4,887                         | -8.64 %              | PEDLICE | 4,188.60                               | 693        |
| IT - Software        | 7                        | 698.10                        | -358.54              | REDUCE  | 6                                      |            |

- <u>Mutual Fund Portfolio</u>: Similarly you can see the recommendations for Mutual Fund.
- You have an option to exclude a scheme from restructuring if they wish to. This can be done by clicking on "Edit Schemes", and deselecting the schemes to be excluded and clicking on "Save"

| Current<br>Schemes : 0<br>Value : ₹ 0 | <b>Proposed</b><br>Schemes : 10<br>Value : ₹ 60,08,58,180 | MUTUAL FUN  | D PORTFOLIO      |                         |               | Edit Scheme   |
|---------------------------------------|-----------------------------------------------------------|-------------|------------------|-------------------------|---------------|---------------|
| Buy More/Add Ne                       | w                                                         |             |                  |                         |               |               |
| Schemes : 10                          | Value : ₹ 57,08,15,271                                    | Current     | Proposed         | Buy More/Add New        | v Sell/Reduc  | e Hold        |
| Schemes : 0                           | Value:₹0                                                  | Stocks : 2  | Stocks : 0       | Stocks : 0              | Stocks : 2    | Stocks:0      |
| <mark>Hold</mark><br>Schemes : 0      | Value : ₹ 0                                               | SCHEME      | WEIGHTAGE        | MARKET VAL 3 YRS RETURN | ACTION ACTION | ABLE FINAL VA |
|                                       |                                                           | SCHEME TYPE | CURRENT<br>UNITS | MARKET NAV CAGR (%)     | ACTION        | ABLE          |
| VIEW &                                |                                                           |             |                  |                         |               |               |

• **<u>PMS Portfolio</u>**: Get recommendation for PMS also.

| PMS PORTFOLIO                                                                                                    |                |         |  |  |  |
|----------------------------------------------------------------------------------------------------|----------------|---------|--|--|--|
| Current                                                                                                    | Proposed       | Hold    |  |  |  |
| Schemes                                                                                                    | Schemes        | Schemes |  |  |  |
| 0                                                                                                    | 1              | -       |  |  |  |
| Value                                                                                                    | Value          | Value   |  |  |  |
| ₹ 0.00                                                                                                    | ₹ 25,00,000.00 | -       |  |  |  |
| VALUE STRATEGY                                                                                                    |                |         |  |  |  |
| The strategy aims to benefit from the long term compounding effect on investments done in good businesses, run by great business managers for superior wealth creation. Buy Right & Sit Tight approach to stock investing, Value PMS has delivered 22.51% annualized returns since inception versus 16.23% of Nifty 50. ₹1 Cr invested in Value PMS in March 2003 is worth ₹25,125 Cr versus ₹10.124 Cr in CNX Nifty. |                |         |  |  |  |

#### • DOWNLOADING/ EMAILING/ EXECUTING THE RECOMMENDATIONS

An option to download PDF version of the report will be available at the bottom of the report. You can also email the report on your registered email ID.

In order to execute the recommendations, you can click on "**Restructure Portfolio**". An OTP will be sent on your registered mobile number. Only after successful authentication of OTP, orders will be placed for restructuring.

| REST                                                       | RUCTURE PORTFOLIO                |                |   |
|------------------------------------------------------------|----------------------------------|----------------|---|
| C Downle                                                   | oad Report 🛛 🖂 Emai              | il Report      |   |
| Focused Fund<br>REMARK Recommended to ex                   | ENTER OTP TO RESTRUCTURE $	imes$ |                |   |
| Franklin India<br>Equity-g 52.629<br>Multi Cap 2.0<br>Fund | Enter OTP                        | 1,167<br>2.000 | 0 |
| REMARK Recommended to ex                                   | Resend OTP                       |                |   |
|                                                            | CONFIRM                          |                |   |
|                                                            | Download Report Email Report     |                |   |

#### After executing your report, you can see brief summary of your restructuring orders

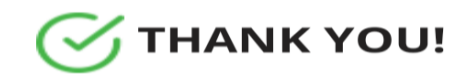

Your orders have been placed successfully. Kindly check your order book for further information on it.

#### Equity

| STOCK      | ACTION | QTY |
|------------|--------|-----|
| INFY       | Sell   | 6   |
| INDUSINDBK | Sell   | 5   |
| IBULHSGFIN | Sell   | 4   |
| RCOM       | Sell   | 6   |
| SHALBY     | Sell   | 2   |
| TATAELXSI  | Sell   | 3   |
| CDSL       | Sell   | 3   |
| COROMANDEL | Buy    | 5   |
| NILKAMAL   | Buy    | 2   |
| PETRONET   | Buy    | 9   |
| MPHASIS    | Buy    | 2   |